## Netra™ t 1400/1405 Release Notes

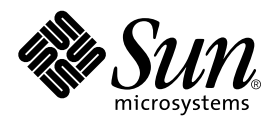

THE NETWORK IS THE COMPUTER™

 Sun Microsystems, Inc.

 901 San Antonio Road

 Palo Alto, CA 94303-4900 USA

 650 960-1300
 Fax 650 969-9131

Part No. 806-3683-11 January 2000, Revision A

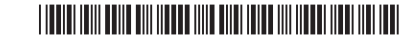

Send comments about this document to: docfeedback@sun.com

Copyright 2000 Sun Microsystems, Inc., 901 San Antonio Road • Palo Alto, CA 94303 USA. All rights reserved.

This product or document is protected by copyright and distributed under licenses restricting its use, copying, distribution, and decompilation. No part of this product or document may be reproduced in any form by any means without prior written authorization of Sun and its licensors, if any. Third-party software, including font technology, is copyrighted and licensed from Sun suppliers.

Parts of the product may be derived from Berkeley BSD systems, licensed from the University of California. UNIX is a registered trademark in the U.S. and other countries, exclusively licensed through X/Open Company, Ltd.

Sun, Sun Microsystems, the Sun logo, AnswerBook, Java, the Java Coffee Cup, Netra and Solaris are trademarks, registered trademarks, or service marks of Sun Microsystems, Inc. in the U.S. and other countries. All SPARC trademarks are used under license and are trademarks or registered trademarks of SPARC International, Inc. in the U.S. and other countries. Products bearing SPARC trademarks are based upon an architecture developed by Sun Microsystems, Inc.

The OPEN LOOK and Sun<sup>™</sup> Graphical User Interface was developed by Sun Microsystems, Inc. for its users and licensees. Sun acknowledges the pioneering efforts of Xerox in researching and developing the concept of visual or graphical user interfaces for the computer industry. Sun holds a non-exclusive license from Xerox to the Xerox Graphical User Interface, which license also covers Sun's licensees who implement OPEN LOOK GUIs and otherwise comply with Sun's written license agreements.

**RESTRICTED RIGHTS**: Use, duplication, or disclosure by the U.S. Government is subject to restrictions of FAR 52.227-14(g)(2)(6/87) and FAR 52.227-19(6/87), or DFAR 252.227-7015(b)(6/95) and DFAR 227.7202-3(a).

DOCUMENTATION IS PROVIDED "AS IS" AND ALL EXPRESS OR IMPLIED CONDITIONS, REPRESENTATIONS AND WARRANTIES, INCLUDING ANY IMPLIED WARRANTY OF MERCHANTABILITY, FITNESS FOR A PARTICULAR PURPOSE OR NON-INFRINGEMENT, ARE DISCLAIMED, EXCEPT TO THE EXTENT THAT SUCH DISCLAIMERS ARE HELD TO BE LEGALLY INVALID.

Copyright 2000 Sun Microsystems, Inc., 901 San Antonio Road • Palo Alto, CA 94303 Etats-Unis. Tous droits réservés.

Ce produit ou document est protégé par un copyright et distribué avec des licences qui en restreignent l'utilisation, la copie, la distribution, et la décompilation. Aucune partie de ce produit ou document ne peut être reproduite sous aucune forme, par quelque moyen que ce soit, sans l'autorisation préalable et écrite de Sun et de ses bailleurs de licence, s'il y en a. Le logiciel détenu par des tiers, et qui comprend la technologie relative aux polices de caractères, est protégé par un copyright et licencié par des fournisseurs de Sun.

Des parties de ce produit pourront être dérivées des systèmes Berkeley BSD licenciés par l'Université de Californie. UNIX est une marque déposée aux Etats-Unis et dans d'autres pays et licenciée exclusivement par X/Open Company, Ltd.

Sun, Sun Microsystems, le logo Sun, AnswerBook, Java, le logo Jave Coffee Cup, Netra, et Solaris sont des marques de fabrique ou des marques déposées, ou marques de service, de Sun Microsystems, Inc. aux Etats-Unis et dans d'autres pays. Toutes les marques SPARC sont utilisées sous licence et sont des marques de fabrique ou des marques déposées de SPARC International, Inc. aux Etats-Unis et dans d'autres pays. Les produits portant les marques SPARC sont basés sur une architecture développée par Sun Microsystems, Inc.

L'interface d'utilisation graphique OPEN LOOK et Sun™ a été développée par Sun Microsystems, Inc. pour ses utilisateurs et licenciés. Sun reconnaît les efforts de pionniers de Xerox pour la recherche et le développement du concept des interfaces d'utilisation visuelle ou graphique pour l'industrie de l'informatique. Sun détient une licence non exclusive de Xerox sur l'interface d'utilisation graphique Xerox, cette licence couvrant également les licenciés de Sun qui mettent en place l'interface d'utilisation graphique OPEN LOOK et qui en outre se conforment aux licences écrites de Sun.

CETTE PUBLICATION EST FOURNIE "EN L'ETAT" ET AUCUNE GARANTIE, EXPRESSE OU IMPLICITE, N'EST ACCORDEE, Y COMPRIS DES GARANTIES CONCERNANT LA VALEUR MARCHANDE, L'APTITUDE DE LA PUBLICATION A REPONDRE A UNE UTILISATION PARTICULIERE, OU LE FAIT QU'ELLE NE SOIT PAS CONTREFAISANTE DE PRODUIT DE TIERS. CE DENI DE GARANTIE NE S'APPLIQUERAIT PAS, DANS LA MESURE OU IL SERAIT TENU JURIDIQUEMENT NUL ET NON AVENU.

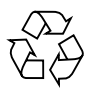

Please Recycle

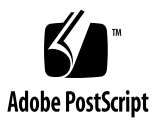

## Netra t 1400/1405 Release Notes

This document lists changes and additions to the documentation for the Netra t 1400/1405 that arose after the manuals were printed

## Changes to the Service and System Reference Manual

Replace line 5 of TABLE B-2 on page B-3 with the following:

14 X-7043A Memory (2 x 64Mbyte DIMM)

# Installing Solaris 2.6 on the Netra t 1400/1405

This section describes how to install release 2.6 of the Solaris operating environment on a Netra t 1400/1405 system.

Before you begin installing, make sure that you have:

- Solaris 2.6 hw3 (two CDs), part no. 704-6083-10
- Operating Environment Installation CD (CD0) 9/99, part no. 704-6914-10

#### ▼ To Install Solaris 2.6 from the CDs

1. Insert CD0 into the DC-ROM drive and, at the OpenBoot PROM prompt, type:

ok boot cdrom

2. Follow the instructions displayed on the console, which tell you when to insert the standard Solaris 2.6 CDs.

### ▼ To Install Solaris 2.6 from the Network

1. On another Solaris system that is on the same network as the Netra t 1400/1405 to be installed, create a Solaris 2.6 hw3 net install server in accordance with the instructions supplied with the *Solaris 2.6 hw3 CD*.

As you will need to install software from CD0 onto the Netra t 1400/1405, the install image must be copied on to the local disk rather than left on the CD.

- 2. When the install server setup is completed, remove the *Solaris 2.6* hw3 CD and insert the *Operating Environment Installation CD*. Run the modify\_install\_server script on this CD in accordance with the instructions provided with the CD to update the net install server with the patches required for a Netra t 1400/1405.
- 3. Obtain the MAC address of the Netra t 1400/1405 from the banner, which is displayed when the system is powered up. Use this to register the Netra t 1400/1405 with the net install server by running the add\_install\_client script on that server, as described in the documentation provided with the Solaris 2.6 hw3 CD.
- 4. When the Netra t 1400/1405 is powered up, it should try to boot automatically from the network. Complete the installation by connecting the Ethernet, then power on the system.
- 5. Follow the instructions on the console for a normal install, as described in the documentation provided with the *Solaris 2.6 hw3 CD*.

**Note** – For either installation procedure, install the *entire distribution plus OEM support* to ensure that all the required patches are applied.

## **PSU Fire Retarding Screen**

The AC PSUs on the Netra t 1405 are fitted with a mesh fire retarding screen. The **PSU must not be inserted into the system chassis without this screen in place**.

The screen should be checked regularly and, if necessary, removed for cleaning. To remove the screen, withdraw the PSU from the system chassis and unscrew the two M3 nuts and integral washers securing the screen to the PSU.

After cleaning the mesh, replace the screen by locating it over the two fixing posts and securing it with the two M3 nuts and integral washers.